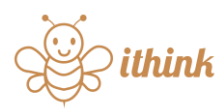

## Hướng dẫn sử dụng hệ thống – ITHINK EDU

(Giành cho Giáo viên)

## I. Chọn Giáo viên hoặc Học sinh

Thầy/Cô giáo truy cập website <u>www.ithink.edu.vn</u> thực hiện chọn **Đăng nhập,** màn hình sẽ điều hướng vào màn hình chọn Giáo viên hoặc Học sinh.

Lưu ý: Thầy/Cô chọn vai trò là "Giáo viên".

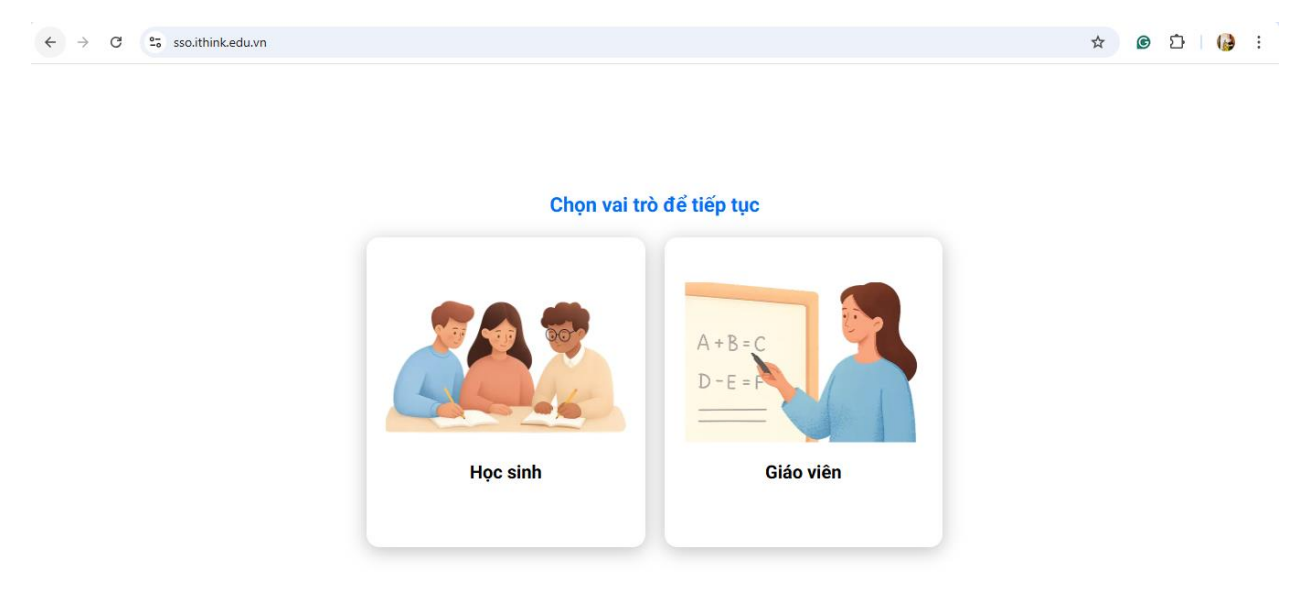

II. Giáo viên

1. Đăng ký

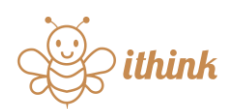

| $\leftrightarrow$ $\rightarrow$ C $\simeq$ sso.ithink.edu.vn/auth/register?client_id=ithink-teacher&redirect_uri=https%3A%2F% | 62Fteacher.ithink.edu.vn%2Fauth%2Foauth 🛛 🕫 📩 🛛 🔒 |
|----------------------------------------------------------------------------------------------------|---------------------------------------------------|
|                                                                                                    | Họ và tên                                         |
|                                                                                                    | Email                                             |
|                                                                                                    | Nhập email<br>Tài khoản                           |
| ithink                                                                                                    | HuyenH                                            |
| <b>~ 4</b>                                                                                                    | Mật khẩu                                          |
|                                                                                                    | ····· &                                           |
|                                                                                                    | Xác nhận mật khẩu                                 |
|                                                                                                    | Nhập mật khẩu 🗞                                   |
|                                                                                                    | Đăng ký                                           |
|                                                                                                    | Bạn đã có tài khoản? Đảng nhập                    |

Quý thầy cô nhập các thông tin:

- Họ và tên: Là thông tin họ tên đầy đủ của Thầy/Cô giáo.
- *Email:* Là email đang sử dụng của Thầy/cô, dùng để verify vào hệ thống ITHINK EDU.
- *Tài khoản:* Là tên hoặc bí danh của Thầy/Cô, sử dụng tên tài khoản dễ nhớ và không dấu, không khoảng cách, không ký tự đặc biệt.
- Mật khẩu: Là mật khẩu Thầy/Cô đặt và lưu lại dùng để đăng nhập vào hệ thống tất cả các lần sau đó.
- Xác nhận mật khẩu: Là mật khẩu Thầy/Cô đã nhập ở ô Mật khẩu, xác nhận mật khẩu giúp khẳng định mật khẩu Thầy/Cô nhập đã khớp đúng.
- Cuối cùng Thầy/Cô thực hiện click vào nút "Đăng ký" để hoàn tất việc đăng ký tài khoản trên hệ thống ITHINK EDU.
- 2. Đăng nhập

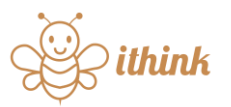

| $\leftarrow  \rightarrow  C  \  \  \  \  \  \  \  \  \  \  \  \  \$ | eacher.ithink.edu.vn%2Fauth%2Foauth 💿 🛧 🎯 🖒 🛛 🚱 🗄 |
|---------------------------------------------------------------------|---------------------------------------------------|
|                                                                     | Đăng nhập                                         |
|                                                                     | G Đăng nhập với Google                            |
|                                                                     | Đảng nhập với Facebook                            |
| ithink                                                              | Ноёс                                              |
| ~ •                                                                 | Email / Tâi khoản                                 |
|                                                                     | Email                                             |
|                                                                     | Mật khẩu                                          |
|                                                                     | 🔒 Mật khẩu 🗞                                      |
|                                                                     | Đăng nhập                                         |
|                                                                     | Quên mật khấu?                                    |

Tại màn hình Đăng nhập, quý Thầy/Cô nhập thông tin:

- Email/Tài khoản: Là email hoặc tài khoản mà Thầy/Cô giáo đã đăng ký ở bước Đăng ký tài khoản.
- Mật khẩu: Là mật khẩu mà Thầy/Cô đăng ký ở bước Đăng ký tài khoản.
- Sau đó Thầy/Cô thực hiện "Đăng nhập" để bắt đầu truy cập vào hệ thống ITHINK EDU dành cho Giáo viên.
- 3. Quên mật khẩu

Trong trường hợp Thầy/Cô bị quên mật khẩu đăng nhập vào hệ thống, ở màn hình đăng nhập Thầy/Cô chọn chức năng "Quên mật khẩu".

|         | G Đăng nhập với Google                                                                                 |
|---------|----------------------------------------------------------------------------------------------------|
|         | Đảng nhập với Facebook                                                                                 |
|         | Ноặс                                                                                                   |
| ithink  | Email / Tài khoản                                                                                      |
|         | 🖂 Email                                                                                                |
| <b></b> | Mật khẩu                                                                                               |
|         | 🔒 Mật khẩu 🗞                                                                                           |
|         | Đãng nhập                                                                                              |
|         | Quên mật khẩu?                                                                                         |
|         | Bạn chưa có tài khoản? Đăng ký                                                                         |
|         | Bâng việc tiếp tục, bạn xác nhận đồng ý với Điều khoản sử dụng dịch vụ & Chính sách<br>quyền riêng tư. |

## ithink

Hệ thống sẽ điều hướng đến màn hình lấy lại mật khẩu, tại đây Thầy/Cô nhập vào Email đã thực hiện đăng ký tài khoản trên hệ thống ITHINK EDU.

| $\leftarrow \  \   \rightarrow  G$ | 25 sso.ithink.edu.vn/account/forgot-password?client_id=ithink-teacher&redirect_uri=ht | tps%3A%2F%2Fteacher.ithink.edu.vn%2Fauth%2Foauth 💿 🛧 🎯 🗅 🛛 🚱 🗄                                                                                                    |
|------------------------------------|---------------------------------------------------------------------------------------|----------------------------------------------------------------------------------------------------|
|                                    | southinkeduwn/account/forgot-password/client_id=ithink-teacher&redirect_un=ht         | Ipps/sd34%22Heacher.think.edu.vm%24uth%22Hoauth     Image: Contract of the second second s |
|                                    |                                                                                       |                                                                                                    |

Sau khi nhập đủ thông tin Email và click vào nút "Tiếp tục", email của Thầy/Cô sẽ nhận được một mã xác thực để xác thực tài khoản.

| ← → C 😂 sso.ithink.edu.vn/account/forgot-password?client_id=ithink-teacher&redirect_uri=http | s%3A%2F%2Fteacher.ithink.edu.vn%2Fauth%2Foauth 💿 🚖 🎯 🗘 😡                                                                      |
|----------------------------------------------------------------------------------------------|----------------------------------------------------------------------------------------------------|
| ithink                                                                                       | <b>Nhập mã xác thực</b><br>Mã OTP đã được gửi về email kien@ithink.edu.vn. Vui lòng kiểm tra email và<br>nhập mã OTP đã nhận. |
|                                                                                              | <u>Gửi lại OTP (<b>4:58</b>)</u>                                                                                              |
| 😴 🦽 😓                                                                                        | Tiếp tục                                                                                                    |
|                                                                                              | Quay lại Đăng nhập                                                                                                    |

Quý Thầy/Cô thực hiện kiểm tra "**Hộp thư đến**" của mail để lấy mã xác thực. Mã xác thực chỉ có hiệu lực trong vòng 05 phút, nên Thầy/Cô cần kiểm tra mail và thực hiện theo hướng dẫn để có thể đặt lại mật khẩu.

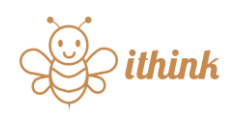

| ିଅ Re          | minder 🗸 Add task 👻 🔗 Permalink 🕒 Snooze                                                         | ۲      | œ   | лх                   |
|----------------|--------------------------------------------------------------------------------------------------|--------|-----|----------------------|
| lthink         | Edu - Mā xác thực tài khoản                                                                      |        |     |                      |
| <b>Tc</b><br>ว | Tổ chức Giáo dục iThink • ☞ & ロ < Q<br>► 7:58 PM • ⊘<br>kien                                     | Ś      | « . | $\rightarrow   \sim$ |
| Email          | translation: Vietnamese $\cdot \rightarrow$ English $\cdot$ Translate                            |        | Ő   | ×                    |
|                | Mã xác thực tài khoản                                                                            |        |     |                      |
|                | Kính gửi Anh/Chị                                                                                 |        |     |                      |
|                | Mã xác thực tài khoản của anh chị là                                                             |        |     |                      |
|                | 0695                                                                                             |        |     |                      |
|                | Mã xác thực có hiệu lực trong vòng 5 phút.                                                       |        |     |                      |
|                | Để biết thêm thông tin chi tiết, vui lòng liên hệ với đội ngũ kỹ thuật của<br>Edu để được hỗ trợ | a Ithi | nk  |                      |

Sau khi nhập đúng mã xác thực, ấn "**Tiếp tục**" – Hệ thống sẽ cho phép thực hiện Đặt lại mật khẩu mới.

| $\leftrightarrow \rightarrow$ C $\mathfrak{C}$ sso.ithink.edu.vn/account/reset-password?token=b4eecbd670ee434fbee5c1f6c3bdac | 19da912465b86d5386d9b914307ce7a70c&client_id=ithink-teacher 💿 🛧 🌀 🗅 🛛 |
|----------------------------------------------------------------------------------------------------|-----------------------------------------------------------------------|
|                                                                                                    | Cài lại mật khẩu<br>Vui lòng nhập mật khẩu mới của bạn                |
|                                                                                                    | Mật khẩu mới                                                          |
| ithink                                                                                                    | A Nhập mật khẩu mới 🗞                                                 |
|                                                                                                    | Xác nhận mật khẩu mới                                                 |
| <b></b>                                                                                                    | A Nhắc lại mật khẩu mới 🗞                                             |
|                                                                                                    | Xác nhận                                                              |
|                                                                                                    | Quay lại Đăng nhập                                                    |
|                                                                                                    |                                                                       |
|                                                                                                    |                                                                       |

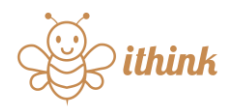

Thầy/Cô thực hiện nhập Mật khẩu mới và Xác nhận mật khẩu mới. Sau đó click vào nút "**Xác nhận**" để hoàn thành việc Cài đặt lại mật khẩu.

4. Tạo lớp

Sau khi đăng nhập xong, Thầy/Cô sẽ truy cập được vào hệ thống và bắt đầu thực hiện các hoạt động như Tạo lớp, Mời học sinh vào lớp, Tạo học liệu, Giao bài, ...

| ← → C teacher.ithink.edu.vr | n/class            |          |             |                 |                    | on 🔤 🕁 | 🙆 🖸   🚱 🗄 |
|-----------------------------|--------------------|----------|-------------|-----------------|--------------------|--------|-----------|
| iThink                      |                    |          | Lớp học Học | liệu            |                    |        |           |
|                             | Tìm kiếm           |          |             | Sắp xếp theo ID | ✓ + Tạo lớp học    |        |           |
|                             | TÊN LỚP            | MÃ LỚP   | MÔN HỌC     | NGÀY TẠO        | MÔ TẢ              |        |           |
|                             | Lớp toán thầy Kiên | JNPEEV C | Toán        |                 | Lớp toán thầy Kiên |        |           |
|                             |                    |          |             |                 |                    |        |           |

Tại màn hình Danh sách lớp (Khi vào lần đầu, danh sách sẽ chưa có lớp nào), Thầy/Cô click vào nút "**Tạo lớp học**"

| $\leftrightarrow$ $\rightarrow$ C $\sim$ teacher.ithink.edu.vn/class | 355                                                                                                    | ତଳ 🔤 🕁 | © 🗅 | 🚱 : |
|----------------------------------------------------------------------|----------------------------------------------------------------------------------------------------|--------|-----|-----|
| iThink                                                               | Lõp học Học liệu                                                                                                    |        |     |     |
|                                                                      | Tim Kiếm       Tạo lớp học         TêN Lớp       Toán       Tiếng Việt       Tiếng Anh       Khác       X         Lớp toán thẩy       Tên       Oán thẩy Kiện       Mỗ Tà       Mỗ Tà       Mập mô tả của bạn       Tạo lớp học         Một Tà       Tạo lớp học       Tạo lớp học       Tân       Tiến       Tiến       Ti |        |     |     |

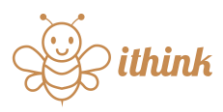

- Thầy/Cô thực hiện chọn Môn học, các môn học gồm có: Toán, Tiếng Việt, Tiếng Anh hoặc các môn Khác.
- Sau đó nhập Tên lớp, Thầy/Cô nhập tên theo lớp chính khóa, nhóm học sinh hoặc một tên gợi nhớ dễ phân biệt.
- Bổ sung mô tả về lớp (nếu có) và thực hiện "**Tạo lớp học**".
- 5. Mời học sinh vào lớp

| $\leftrightarrow$ $\rightarrow$ C $\sim$ teacher.ithink.edu.vn/ | /class             |        |             |                 |                                   | See 🕈 | <b>©</b> | 🚱 E |
|-----------------------------------------------------------------|--------------------|--------|-------------|-----------------|-----------------------------------|-------|----------|-----|
| iThink                                                          |                    |        | Lớp học Họi | c liệu          |                                   |       |          | ٢   |
|                                                                 | Tìm kiếm           |        |             | Sắp xếp theo ID | <ul> <li>+ Tạo lớp học</li> </ul> |       |          |     |
|                                                                 | TÊN LỚP            | MÃ LỚP | MÔN HỌC     | NGÀY TẠO        | MÔ TẢ                             |       |          |     |
|                                                                 | Lớp toán thầy Kiên |        | Toán        |                 | Lớp toán thẩy Kiên                |       |          |     |
|                                                                 |                    |        |             |                 |                                   |       |          |     |

- Sau khi tạo xong lớp, Thầy/Cô có thể copy mã lớp (Hoặc đường dẫn vào lớp) để gửi

cho học sinh. Thầy/Cô thao tác click vào nút copy để có link gửi cho học sinh.

- Thầy/Cô vào lớp và bắt đầu làm quen với giao diện dành cho Giáo viên

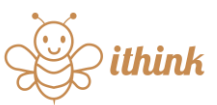

| $\leftarrow  \rightarrow $ | C 25 teacher.ithink.edu.vn/class/hon    | nework?classId=2159a369-e92e-49a3-af77-aadd7735efaa                                                                                                    |               | @ 🖣 🏚 🙆 🗘 🔒 : |
|----------------------------|-----------------------------------------|----------------------------------------------------------------------------------------------------|---------------|---------------|
| je i                       | Think                                   | الله المراجع المراجع المراجع المراجع المراجع المراجع المراجع المراجع المراجع المراجع المراجع المراجع المراجع ا<br>المراجع المراجع المراجع المراجع المراجع المراجع المراجع المراجع المراجع المراجع المراجع المراجع المراجع المراجع | Học liệu      | ٢             |
| LP                         | <b>Bài về nhà</b><br>Lớp toán thầy Kiên | Tim kiếm Q 🏹 🗜                                                                                                    | + Tạo bài tập |               |
| <b>A</b>                   | + Tạo thư mục mới                       | BTVN môn toán ngày 25/06                                                                                                    | :             |               |
|                            | ✓ 🖿 Tất cả 🔅                            | 76 1/1 42 7.5/10                                                                                                    |               |               |
| A+                         | > 🕓 Gần đây                             | BTVN môn toán<br>タ <sub>2</sub> 1/1 ロジ 7.5/10                                                                                                    | :             |               |
|                            |                                         |                                                                                                    |               |               |
| <u>)</u><br>=              |                                         |                                                                                                    |               |               |
| පිදිපි                     |                                         |                                                                                                    |               |               |
| Ś                          |                                         |                                                                                                    |               |               |
| Ξ                          |                                         | « <b>1</b> »                                                                                                    |               |               |

6. Phê duyệt học sinh vào lớp

Tại màn hình trong lớp học mà Thầy/Cô đã tạo, chọn vào menu bên trái " <sup>CCC</sup> Thành viên", Thầy/Cô sẽ được vào màn hình danh sách học sinh đã có trong lớp và các học sinh đang đợi để được Thầy/Cô duyệt tham gia lớp.

Màn hình danh sách học sinh đã có trong lớp:

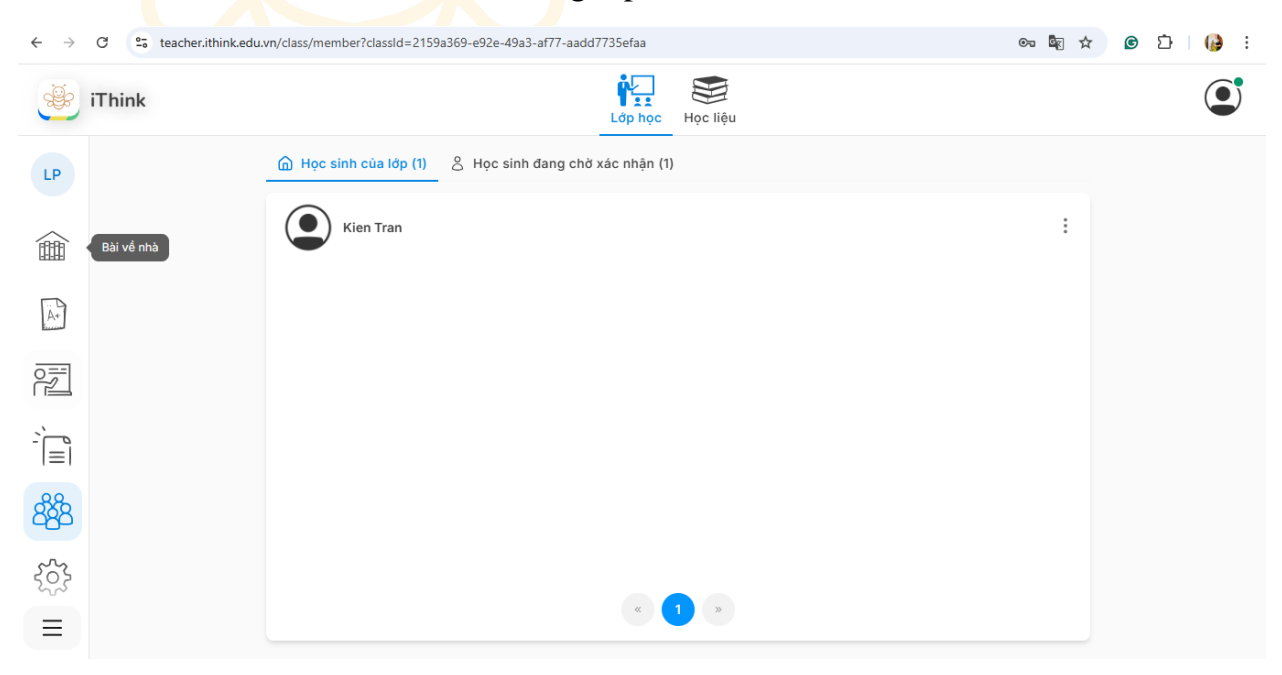

Màn hình danh sách học sinh đang chờ được Thầy/Cô duyệt vào lớp:

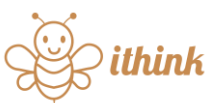

| $\leftarrow \rightarrow$                                                                                                    | C = teacher.ithink.edu.vr | /class/member?classId=2159a369-e92e-49a3-af77-aadd7735efaa | ලං ම්ල රූ | ତ ଦ୍ରା 🔂 : |
|----------------------------------------------------------------------------------------------------|---------------------------|------------------------------------------------------------|-----------|------------|
| ÷                                                                                                    | iThink                    | Lớp học Học liệu                                           | u         | ٢          |
| LP                                                                                                    |                           | A Học sinh của lớp (1)                                     |           |            |
|                                                                                                    |                           | Huyén Nguyễn                                               | I         |            |
| A+                                                                                                    |                           |                                                            |           |            |
|                                                                                                    |                           |                                                            |           |            |
| <u></u><br>ا≡ا_                                                                                                    |                           |                                                            |           |            |
| රේසී                                                                                                    |                           |                                                            |           |            |
| < contraction of the second second se |                           |                                                            |           |            |
| Ξ                                                                                                    |                           | ČU.                                                        |           |            |

Thầy/Cô thực hiện duyệt học sinh vào lớp bằng cách: Chọn vào nút sau đó chọn "**Chấp** thuận" nếu đó đúng là học sinh của lớp; Chọn "**Xóa**" nếu đó không phải học sinh của lớp.

| 💮 Học sinh của lớp (1) | 8 Học sinh đang chờ xác nhận (1) |   |
|------------------------|----------------------------------|---|
| Huyển Nguyễn           |                                  | : |
| •                      |                                  |   |

 $T \dot{\hat{o}}$  chức Giáo dục ITHINK – www.ithink.edu.vn

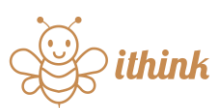

| ← → C 25 teacher.ithink.edu.vn/material/homework-exam |                            |                             |               |              | ∞ 🕸 ☆ | <u>ت</u> | ( <b>)</b> : |   |
|-------------------------------------------------------|----------------------------|-----------------------------|---------------|--------------|-------|----------|--------------|---|
| ÷                                                     | iThink                     |                             | Lớp r         | Pộc Học liệu |       |          |              | ٢ |
|                                                       | Học liệu bài tập và đề thi | Tìm kiếm                    | Q F           | + Tạo mới    |       |          |              |   |
|                                                       | + Tạo thư mục mới          |                             |               |              |       |          |              |   |
| 0==                                                   | ✓ 🖿 Tất cả 🕴               | - <u> </u>                  |               |              |       |          |              |   |
| r                                                     | > 🕔 Gần đây 🕴              | BTVN môn toán<br>ngày 25/06 | BTVN môn toán |              |       |          |              |   |
| <u>ر</u><br>ا=ا                                       |                            | nguy 20,000                 |               |              |       |          |              |   |
|                                                       |                            |                             |               |              |       |          |              |   |
|                                                       |                            |                             |               |              |       |          |              |   |
|                                                       |                            |                             |               |              |       |          |              |   |
|                                                       |                            |                             |               |              |       |          |              |   |
|                                                       |                            |                             |               |              |       |          |              |   |
| Ξ                                                     |                            |                             | « <b>1</b> »  |              |       |          |              |   |

Học liệu là tính năng mà Thầy/Cô có thể tạo ra các loại tài liệu khác nhau như:

- Bài tập/Đề thi
- Bài giảng
- Tài liệu
- Cài đặt (Tính năng sắp ra mắt)

Trong mỗi vùng này, Thầy/Cô có thể tạo ra các thư mục để phân loại và quản lý cho phù hợp với nhu cầu cá nhân của mình hoặc nhu cầu theo từng lớp cụ thể.

8. Lớp học

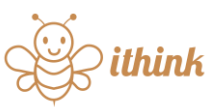

| $\leftarrow  \rightarrow$ | C 🕃 teacher.ithink.edu.vn/class/homework?classId=2159a369-e92e-49a3-af77-aadd7735efaa |                                 |              |  |  |  |  |
|---------------------------|---------------------------------------------------------------------------------------|---------------------------------|--------------|--|--|--|--|
| ÷                         | iThink                                                                                |                                 | Lớp học liệu |  |  |  |  |
| LP                        | <b>Bài về nhà</b><br>Lớp toán thầy Kiên                                               | Tìm kiếm Q                      |              |  |  |  |  |
|                           | + Tạo thư mục mới                                                                     | BTVN môn toán ngày 25/06        | :            |  |  |  |  |
|                           | ✓ 📘 Tất cả                                                                            | 20 1/1 42 7.5/10                |              |  |  |  |  |
| A+                        | > 🕔 Gần đây                                                                           | BTVN môn toán<br>𝗞 1/1 □ 7.5/10 |              |  |  |  |  |
|                           |                                                                                       |                                 |              |  |  |  |  |
| ر<br>ا=اً-                |                                                                                       |                                 |              |  |  |  |  |
| පිදිපි                    |                                                                                       |                                 |              |  |  |  |  |
| ξ <sup>ζ</sup> ζζ         |                                                                                       |                                 |              |  |  |  |  |
| ≡                         |                                                                                       | « 1 »                           |              |  |  |  |  |

Lớp học là tính năng giúp Thầy/Cô quản lý các nội dung:

- Bài về nhà
- Đề thi
- Bài giảng
- Tài liệu
- Thành viên
- Cài đặt (Tính năng sắp ra mắt)

Trong đó, các chức năng như Bài tập về nhà, Đề thi, Bài giảng, Tài liệu trong lớp, Thầy/Cô có thể tạo các thư mục để quản lý và sử dụng tùy theo mục đích cá nhân hoặc tạo thư mục để quản lý theo từng lớp phù hợp.

## Lưu ý:

- Học liệu là nơi lưu trữ toàn bộ tài liệu của quý Thầy/Cô, các Học liệu này có thể được sử dụng cho nhiều lớp khác nhau.
- Lớp học là nơi quản lý tập trung các học sinh trong cùng 01 lớp, cùng 01 nhóm or cách quản lý riêng của mỗi Giáo viên.